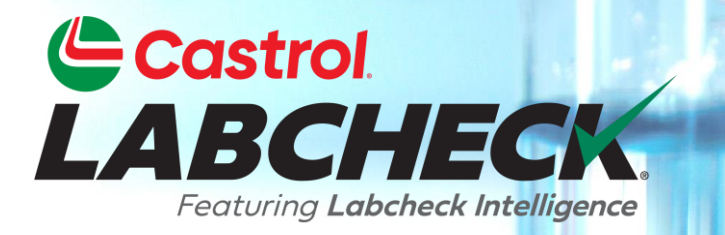

# **GUIDE DE DÉMARRAGE RAPIDE**

# **ADMINISTRATEUR AVANCÉ**

#### En savoir plus sur:

- 1. Rechercher un utilisateur
- 2. Déplacer un utilisateur / modifier l'accès
- 3. Modifier les détails du compte

## ACCÈS AUX DONNÉES ET RÔLES

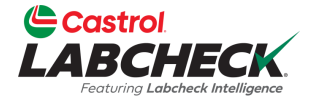

Labcheck vous donne la possibilité d'être l'administrateur de votre entreprise. L'onglet Admin vous permet d'ajouter et de gérer des utilisateurs, d'attribuer des autorisations et des rôles aux utilisateurs et de modifier des comptes.

Lors de la configuration d'un nouvel utilisateur, il y a deux choses à prendre en compte : l'accès aux données et les autorisations.

| Groupe (Accès aux<br>données)     | Rôles (Autorisations)         |
|-----------------------------------|-------------------------------|
| Détermine les lieux de travail et | Détermine les fonctionnalités |
| le matériel visibles par          | auxquelles un utilisateur a   |
| l'utilisateur                     | accès                         |

## EXPLICATION DE L'ACCÈS AUX DONNÉES

Vous trouverez ci-dessous un exemple de fonctionnement de l'accès aux données. Notre utilisateur est configuré dans le dossier région no 1. En ligne, il peut voir les lieux de travail no 1, 2 et 3 de la région no 1.

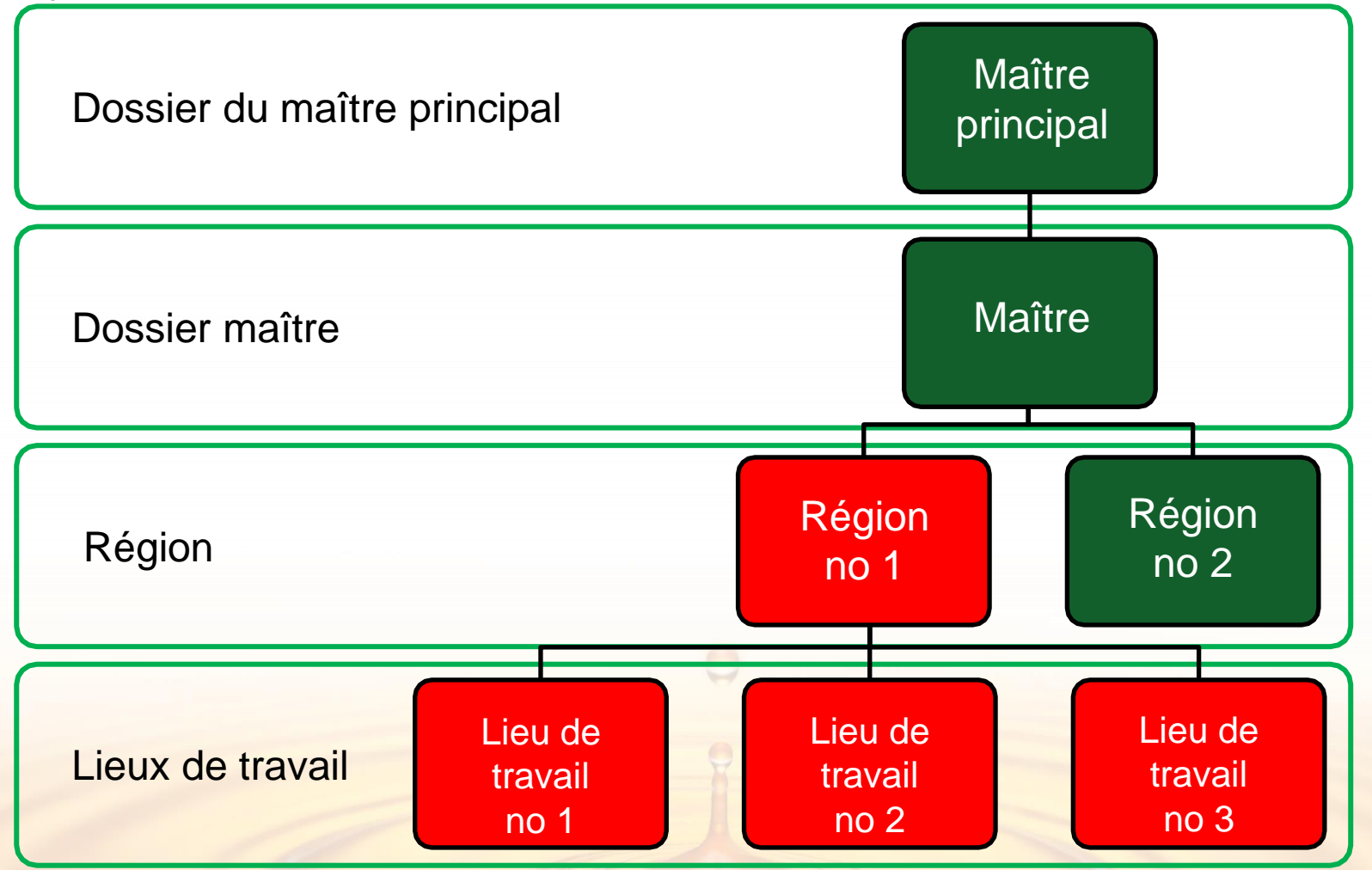

## **EXPLICATION DES RÔLES**

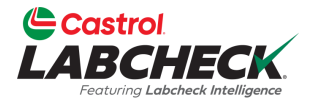

Lors de la configuration d'un nouvel utilisateur, vous devez lui attribuer un rôle. Les rôles déterminent les fonctionnalités auxquelles un utilisateur a accès. Par défaut, la plupart des utilisateurs sont configurés en tant que Sampler + Reports.

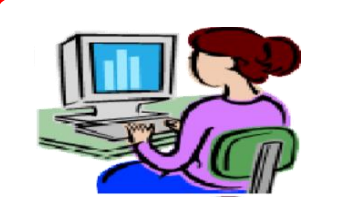

#### Administrateur

- Gérer les utilisateurs, ajouter/modifier des comptes d'utilisateurs
- Gestion le matériel, déplacement/mise à jour des unités et des enregistrements de composants
- Exécuter des rapports de gestion

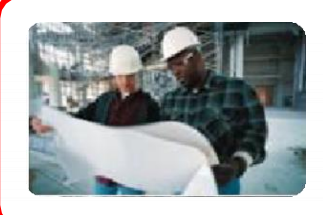

#### Gestionnaire

- Gestion du matériel, déplacer/ajouter/supprimer/mettre à jour les enregistrements des unités et des composants
- Exécuter des rapports de gestion

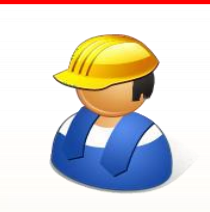

#### Échantillonneur + Rapports

- Ne peut voir que le matériel, créer de nouveaux échantillons et imprimer des étiquettes
- Exécuter des rapports de gestion

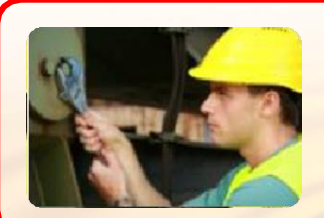

#### Échantillonneur

 Ne peut voir que le matériel, créer de nouveaux échantillons et imprimer des étiquettes

### RECHERCHER DES UTILISATEURS

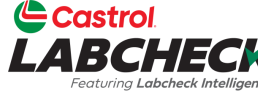

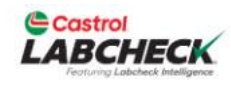

Search

🛓) Acme Demo 🤻

HOME ACTIONS SAMPLES LABELS EQUIPMENT ANALYTICS REPORTS DISTRIBUTION ADMIN PREFERENCES

#### Admin

Manage users and related information

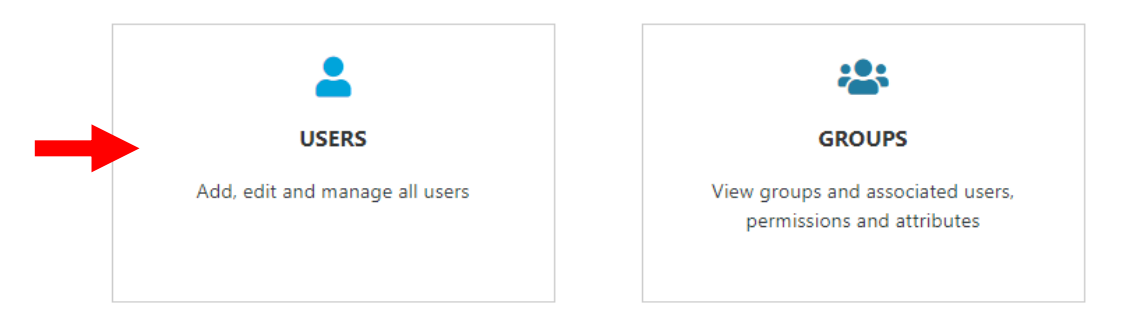

Pour trouver un utilisateur, cliquez sur l'onglet *ADMIN* et sélectionnez la vignette UTILISATEURS.

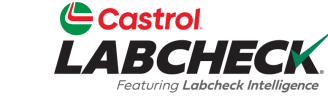

| Castrol<br>LABCHECK<br>Festuring Labereck Intelligence |                                          |                  |             |                | Search               |            | 😩 Acme Demo 👻 |
|--------------------------------------------------------|------------------------------------------|------------------|-------------|----------------|----------------------|------------|---------------|
| HOME ACTIONS SAMPLES LABELS                            | EQUIPMENT ANALYTICS REPORTS              |                  | PREFERENCES |                |                      |            |               |
| All Users<br>Admin / Users                             |                                          |                  |             |                |                      |            | + NEW USER    |
| + Add Filter                                           |                                          |                  |             |                |                      |            | T             |
| Full Name                                              | Email                                    | User Name        | User Status | Company        | Role                 | Last Login |               |
| Acme Demo                                              | lori.beerwart+acme@bureauverita<br>s.com | Acme_Demo        | Active      | Bureau Veritas | Administrator        | 03/09/2023 |               |
| John Smith                                             | JSmith@email.com                         | JSmith@email.com | Active      | Acme Demo      | Sampler +<br>Reports |            |               |
| Melissa Wood                                           | MWood@email.com                          | MWood@email.com  | Active      | Acme Demo      | Manager              |            |               |
| Sarah Jones                                            | Slopes@amail.com                         | Slonos@omoil.com |             | Acmo Domo      | Samplar              |            |               |

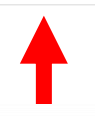

Tous les utilisateurs que vous gérez seront répertoriés ici. Utilisez un filtre ou faites simplement défiler la liste pour trouver un utilisateur. Cliquez sur le nom de l'utilisateur pour ouvrir la page Détails de l'utilisateur.

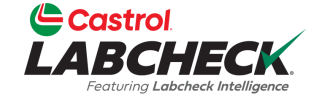

| Castrol<br>LABCHECK<br>Festuring Labeheck bitelityence |                                          |                         |             |                | Search               |            | 📤 Acme Demo 🔻 |
|--------------------------------------------------------|------------------------------------------|-------------------------|-------------|----------------|----------------------|------------|---------------|
| HOME ACTIONS SAMPLES LABEL                             | s equipment analytics report             | S DISTRIBUTION ADMIN PR | EFERENCES   |                |                      |            |               |
| All Users<br>Admin / Users                             |                                          |                         |             |                |                      |            | + NEW USER    |
| Search adhoc filters                                   |                                          |                         |             |                |                      |            | T             |
| Full Name                                              |                                          |                         |             |                |                      |            |               |
| Email                                                  | Email                                    | User Name               | User Status | Company        | Role                 | Last Login |               |
| User Name<br>User Status<br>Company                    | lori.beerwart+acme@bureauverita<br>s.com | Acme_Demo               | Active      | Bureau Veritas | Administrator        | 03/09/2023 |               |
| Role                                                   | JSmith@email.com                         | JSmith@email.com        | Active      | Acme Demo      | Sampler +<br>Reports |            |               |
| Melissa Wood                                           | MWood@email.com                          | MWood@email.com         | Active      | Acme Demo      | Manager              |            |               |
| Sarah Jones                                            | SJones@email.com                         | SJones@email.com        | Active      | Acme Demo      | Sampler              |            |               |

Pour ajouter un filtre, cliquez sur le bouton **+***Ajouter un filtre* et sélectionnez la valeur de la propriété dans la liste. Vous pouvez effectuer une recherche par l'un des champs affichés dans le tableau Utilisateurs ci-dessus.

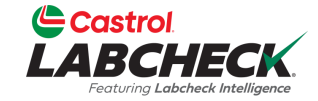

|    | Castrol<br>LABCHECK<br>Featuring Laboheck Intelligence |                                  |                         |             |                      | Search                 | 😩 Acme Demo 🔻 |
|----|--------------------------------------------------------|----------------------------------|-------------------------|-------------|----------------------|------------------------|---------------|
|    | HOME ACTIONS SAMPLES LA                                | ABELS EQUIPMENT ANALYTICS REPORT | S DISTRIBUTION ADMIN PR | EFERENCES   |                      |                        |               |
|    | All Users<br>Admin / Users                             |                                  |                         |             |                      |                        | + NEW USER    |
|    | + Add Filter                                           |                                  |                         |             |                      |                        | T             |
| Fu | ull Name                                               | ×                                |                         |             |                      |                        |               |
|    | Contains 🔹                                             |                                  | User Name               | User Status | Company Role         | e Last Login           |               |
| e  | equals                                                 | rwart+acme@bureauverita          | Acme_Demo               | Active      | Bureau Veritas Adm   | ninistrator 03/09/2023 |               |
| s  | starts with                                            | APPLY Demail.com                 | JSmith@email.com        | Active      | Acme Demo Sam<br>Rep | pler +<br>orts         |               |
|    | Melissa Wood                                           | MWood@email.com                  | MWood@email.com         | Active      | Acme Demo Man        | nager                  |               |
|    | Sarah Jones                                            | SJones@email.com                 | SJones@email.com        | Active      | Acme Demo Sam        | pler                   |               |

Sélectionnez l'opérateur dans la liste déroulante. Un opérateur signifie la façon dont vous souhaitez que la recherche par filtre s'affiche. Dans cet exemple, 'contains' n'affichera que les résultats qui contiennent la valeur entrée pour la propriété donnée.

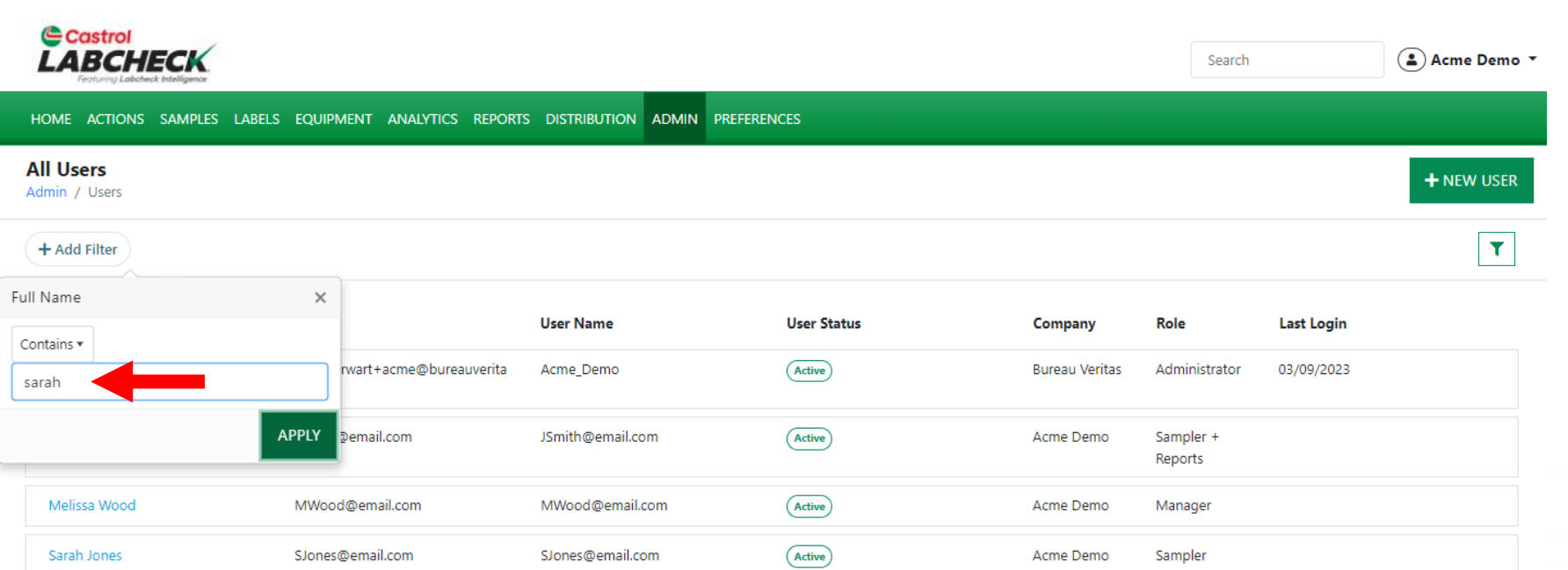

Insérez une valeur. Le champ de valeur doit être rempli en fonction de la propriété que vous avez sélectionnée. Dans cet exemple, étant donné que le nom complet est la propriété et le type qu'elle contient, ce filtre affichera tous les utilisateurs avec 'sarah' dans leur nom complet.

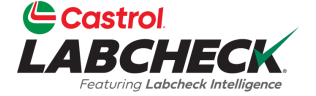

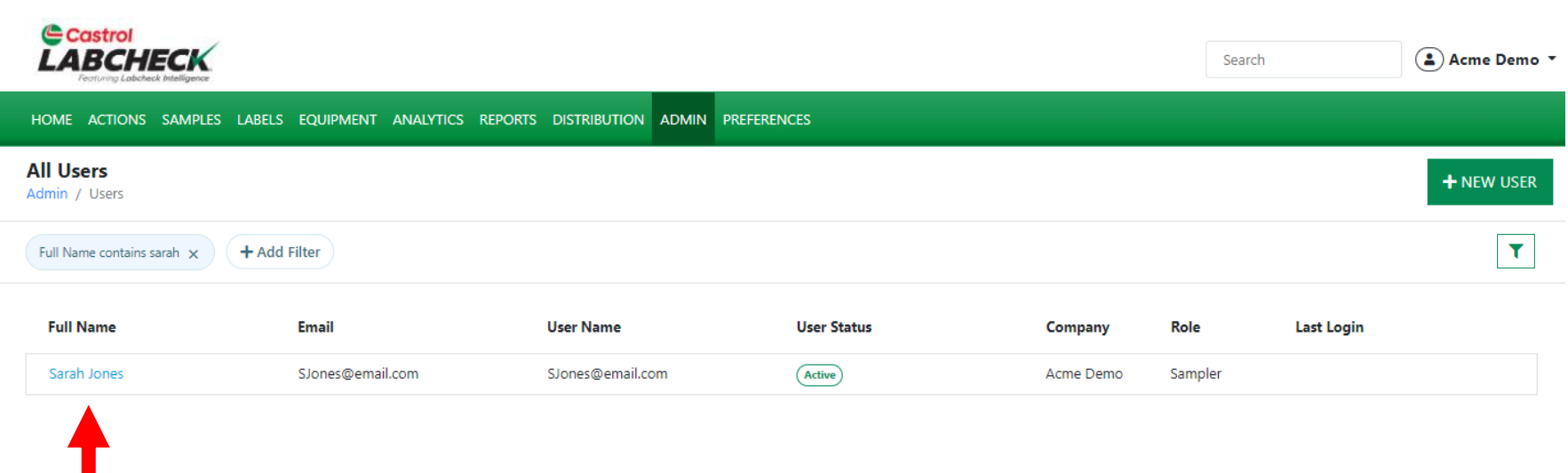

Cliquez sur le nom de l'utilisateur pour ouvrir la page Détails de l'utilisateur.

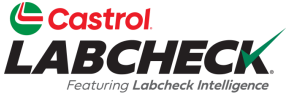

#### DÉPLACER UN UTILISATEUR / MODIFIER L'ACCÈS

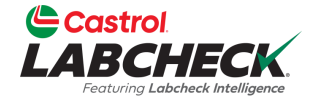

| Castrol<br>LABCHECK<br>Fosturg Labeleck Intelligence        | Search                                                        | 😩 Acme Demo 👻 |
|-------------------------------------------------------------|---------------------------------------------------------------|---------------|
| HOME ACTIONS SAMPLES LABELS EQUIPME                         | NT ANALYTICS REPORTS DISTRIBUTION ADMIN PREFERENCES           |               |
| User Details for Sarah Jones<br>Admin / Users / Sarah Jones |                                                               | ← ВАСК        |
| Sarah Jones                                                 | User Details Permissions Attributes Data Access               |               |
| Last sign in: Never<br>Created On: March 8, 2023            | USER GROUPS<br>Shown below are all the groups for Sarah Jones | DATA ACCESS   |

Acme Demo Worksite 2

t⊐ Change Password

Reset Password

À partir de la page Détails de l'utilisateur, cliquez sur l'onglet **Accès aux données**. Vous pouvez voir le(s) site(s) auquel l'utilisateur a accès. Ajoutez ou modifiez l'accès en sélectionnant le bouton **ACCÈS AUX DONNÉES**.

Demo

Added on 03/08/2023 by Acme

#### DÉPLACER UN UTILISATEUR / MODIFIER L'ACCÈS

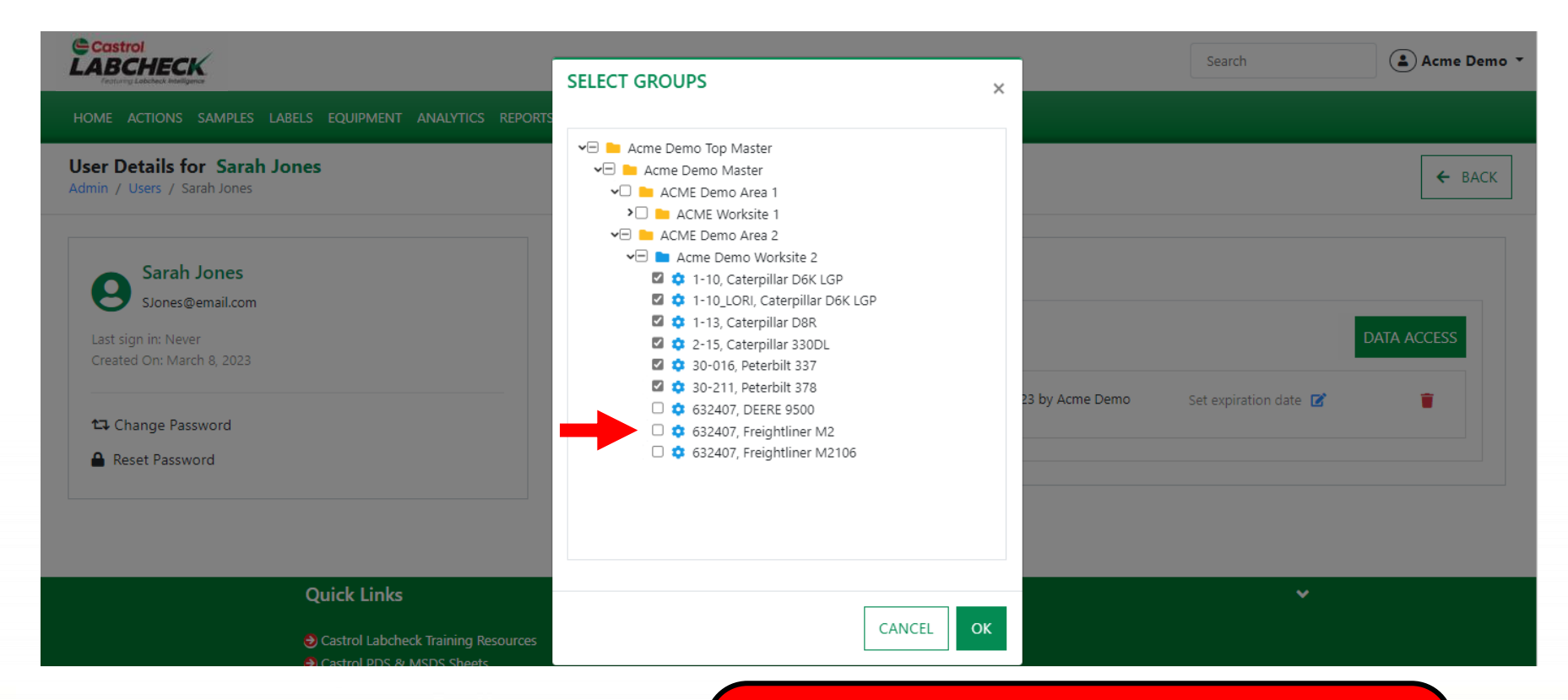

Si la case est cochée à côté d'un emplacement ou d'une unité, l'utilisateur peut l'afficher en ligne. Activez ou désactivez selon vos besoins. Sélectionnez le bouton *OK* pour mettre à jour.

#### DÉPLACER UN UTILISATEUR / MODIFIER L'ACCÈS

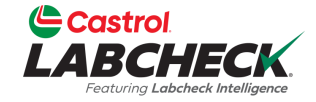

| Castrol<br>LABCHECK<br>Fortung Labeleck Intelligence                                |                                                                                                    | Search                                        | Acme Demo   |
|-------------------------------------------------------------------------------------|----------------------------------------------------------------------------------------------------|-----------------------------------------------|-------------|
| HOME ACTIONS SAMPLES LABELS EQUIPMENT ANALYTICS REPORTS DISTRIE                     | UTION ADMIN PREFERENCES                                                                                                    |                                               |             |
| User Details for Sarah Jones<br>Admin / Users / Sarah Jones                         |                                                                                                    |                                               | ← BACK      |
| Sarah Jones<br>SJones@email.com<br>Last sign in: Never<br>Created On: March 8, 2023 | er Details Permissions Attributes Data Access<br>ER GROUPS<br>wn below are all the groups for Sarah Jones                                           |                                               | DATA ACCESS |
| ← Change Password<br>Reset Password                                                 | Acme Demo Worksite 2 Added on 03/08/2023 by Acme Demo<br>Excluded:<br>• 632407, Freightliner M2<br>632407, Freightliner M2106<br>632407, DEERE 9500 | Set expiration date <table-cell></table-cell> | •           |

Les modifications seront reflétées dans les groupes d'utilisateurs.

Accédez directement à la hiérarchie des groupes en cliquant sur le dossier ou le site de travail répertorié.

## DÉPLACER UN UTILISATEUR

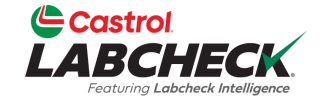

| Costrol<br>LABCHECK<br>Fortung Labeleck Medilgence                                     | Search | Acme Demo 🔻 |
|----------------------------------------------------------------------------------------|--------|-------------|
| HOME ACTIONS SAMPLES LABELS EQUIPMENT ANALYTICS REPORTS DISTRIBUTION ADMIN PREFERENCES |        |             |
| Course Ularandez                                                                       |        |             |

#### Group Hierarchy

Admin / Groups

| earch hierarchy                                                                                                    |       |                         |                      |           |   |              |
|----------------------------------------------------------------------------------------------------|-------|-------------------------|----------------------|-----------|---|--------------|
| <ul> <li>Acme Demo Top Master</li> <li>Acme Demo Master</li> <li>ACME Demo Area 1</li> <li>ACME Worksite 1</li> </ul> |       | Users assigned to group | Acme Demo Worksite 2 |           |   | + ADD USER ▼ |
| ACME Demo Houston , TX                                                                                                |       |                         |                      |           |   |              |
| 🗙 🖿 ACME Demo Area 2                                                                                                  |       | Full Name               | Email                | Reference |   |              |
| > Acme Demo Worksite 2                                                                                                | John  | JSmith@e                | :                    |           |   |              |
|                                                                                                    | Smith | majaramjones            | SJones@email.com     |           | : | ~            |
|                                                                                                    |       |                         |                      |           |   |              |

Une deuxième façon de modifier l'accès est à partir de la hiérarchie de groupe. Sélectionnez le site de travail dans lequel se trouve actuellement l'utilisateur. Une liste d'utilisateurs s'affichera sur la droite. Cliquez sur l'utilisateur que vous souhaitez déplacer, puis faites-le glisser et déposezle vers le nouveau lieu de travail.

# DÉPLACER UN UTILISATEUR

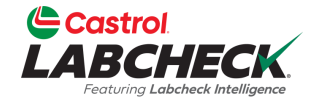

| Castrol                                                                                                    |                    |                                                    |                                              |              | Search | Acme Demo 🔻  |
|----------------------------------------------------------------------------------------------------|--------------------|----------------------------------------------------|----------------------------------------------|--------------|--------|--------------|
| Fortung Lebebeck Intelligence                                                                                                    |                    | CONFIRM                                            |                                              | ×            | Scaren |              |
| Home actions samples labels equipmen                                                                                                    | NT ANALYTICS REPOR |                                                    |                                              |              |        |              |
| G <b>roup Hierarchy</b><br>Admin / Groups                                                                                                    |                    | Are you sure you want t<br>Worksite 2 to group ACI | o move John Smith from gro<br>ME Worksite 1? | up Acme Demo |        |              |
| Search hierarchy                                                                                                    | Users              |                                                    |                                              | CANCEL       |        |              |
| <ul> <li>Acme Demo Top Master</li> <li>Acme Demo Master</li> <li>ACME Demo Area 1</li> <li>ACME Worksite 1</li> <li>ACME Demo Area 2</li> </ul> | Users assign       | ed to group Acme Demo                              | Worksite 2                                   |              | 1      | + ADD USER - |
| > 🖿 Acme Demo Worksite 2                                                                                                    | Full Nar           | ne                                                 | Email                                        | Reference    |        |              |
|                                                                                                    | Sarah Jo           | nes                                                | SJones@email.com                             |              | :      | ~            |
|                                                                                                    | John Sm            | ith                                                | JSmith@email.com                             |              | :      | ~            |
|                                                                                                    |                    |                                                    |                                              |              |        |              |

Un message apparaîtra vous demandant de confirmer votre déménagement. Sélectionnez le bouton *OK* pour terminer votre déplacement ou sélectionnez le bouton *ANNULER* pour arrêter le déplacement.

## DÉPLACER UN UTILISATEUR

**Full Name** 

John Smith

ACME Demo Area 2

Acme Demo Worksite 2

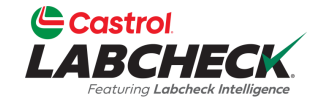

 $\sim$ 

|                                       |                                                  | Search Acme Demo - |
|---------------------------------------|--------------------------------------------------|--------------------|
| HOME ACTIONS SAMPLES LABELS EQUIPMENT | ANALYTICS REPORTS DISTRIBUTION ADMIN PREFERENCES |                    |
| Group Hierarchy<br>Admin / Groups     |                                                  |                    |
| Search hierarchy                      | lisors                                           |                    |
| 🗸 🖿 Acme Demo Top Master              |                                                  |                    |
| 🗙 🖿 Acme Demo Master                  | Lines and the second ACART Manhattan 1           |                    |
| 🗸 📒 ACME Demo Area 1                  | Users assigned to group ACME WORKSITE I          | + ADD USER -       |
| Y 🦰 ACME Worksite 1                   |                                                  |                    |
| ACME Demo Houston TX                  |                                                  |                    |

Reference

:

Une fois déplacé avec succès, l'utilisateur s'affichera sous le nouveau dossier ou lieu de travail.

Email

JSmith@email.com

## **MODIFIER UN CHANTIER**

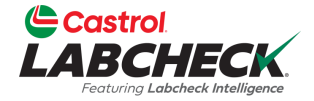

| Castrol<br>LABCHECK<br>Fortung Labelack Intelligence                                                                                                    |                                                                                                    | Search                                                                                  | 😩 Acme Demo 👻             |
|----------------------------------------------------------------------------------------------------|----------------------------------------------------------------------------------------------------|-----------------------------------------------------------------------------------------|---------------------------|
| HOME ACTIONS SAMPLES LABELS EQUIPMENT ANALYTIC                                                                                                    | S REPORTS DISTRIBUTION ADMIN PREFERENCES                                                                                           |                                                                                         |                           |
| Equipment / Browse Equipment                                                                                                    |                                                                                                    |                                                                                         |                           |
| COMPARE       Imprint LABELS         Search Equipment Hierarchy         Search Equipment Hierarchy         Acme Demo Top Master         Acme Demo Top Master         Acme Demo Master         Acme Demo Area 1         ACME Demo Area 1         ACME Demo Area 2         Acme Demo Worksite 2 | ACME DEMO MODIFY CONDITION SUMMARY Addres 1 #1 Main Street City Acmeville Zip Code 123456 Lab Account # ALL ACME DEMOUNITS         | Address 2<br>State/Province CA<br>Worksite Worksite 2                                   |                           |
|                                                                                                    | + ADD MODIFY COPY                                                                                                    | DOWNLOAD                                                                                |                           |
|                                                                                                    | La modification d'un lieu de tra<br>EQUIPEMENT. Sur le côté ga<br>travail que vous souhaitez mo<br>la droite, sélectionnez le bout | avail se fait dans<br>auche, localisez l<br>odifier et sélection<br>on <i>MODIFIER.</i> | e lieu de<br>nnez-le. Sur |

### **MODIFIER UN CHANTIER**

E

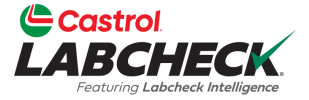

| Castrol<br>ABCHECK<br>restary Lobabeck Intelligence           | MODIFY CUSTOMER |        |           | 😩 Acme Demo 👻  |
|---------------------------------------------------------------|-----------------|--------|-----------|----------------|
| OME ACTIONS SAMPLES LAB                                       |                 |        | ×         |                |
|                                                               | Name*           |        |           |                |
| uipment                                                       | Acme Demo       |        |           |                |
| ipment / browse Equipment                                     | Worksite        |        |           |                |
|                                                               | Worksite 2      |        |           |                |
| COMPARE IIII PRINT                                            | Address 1       |        |           |                |
| Search Equipment Hierarchy                                    | #1 Main Street  |        |           |                |
| Y 🐚 Acme Demo Top Master                                      | Address 2       |        |           |                |
| 🗙 🖿 Acme Demo Master                                          |                 |        |           |                |
| ACME Demo Area 1                                              | Citer           |        |           |                |
| <ul> <li>ACME Worksite 1</li> <li>ACME Demo Area 2</li> </ul> |                 |        | te 2      |                |
| 👌 🖿 Acme Demo Worl                                            | Acmeville       |        |           |                |
|                                                               | State/Province  |        |           |                |
|                                                               | CA              |        |           |                |
|                                                               | Zip Code        |        | ٩D        | 1 IMPORT UNITS |
|                                                               | 123456          |        | ACTU      | RER 🗢 MODEL    |
|                                                               |                 |        | LAR       | D6K LGP        |
|                                                               |                 | CANCEL | SAVE .LAR | D6K LGP        |

Une nouvelle fenêtre s'ouvrira avec les détails du client. Effectuez les mises à jour requises et cliquez sur le bouton **ENREGISTRER** 

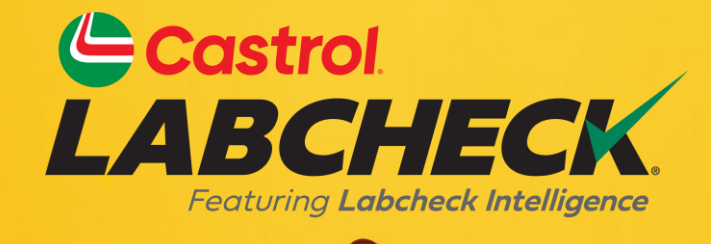

#### CASTROL LABCHECK SUPPORT DESK: Phone: 866-LABCHECK (522-2432)

Labchecksupport@bureauveritas.com

https://www.labcheckresources.com/

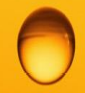

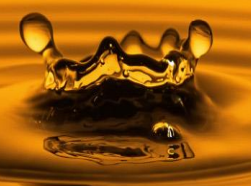